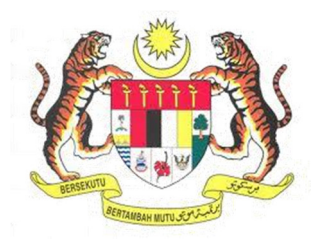

## SISTEM KESELAMATAN DAN KESIHATAN PEKERJAAN MALAYSIA (MyKKP)

**MANUAL PENGGUNA** 

PENILAIAN TEMPAT KERJA

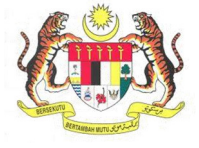

## **ISI KANDUNGAN**

| ILAIAN TEMPAT KERJA |
|---------------------|
|---------------------|

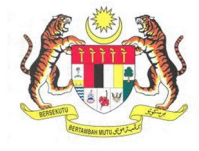

## PENILAIAN TEMPAT KERJA

| BIL.       | PENERANGAN / SKRIN                                                                                    |
|------------|----------------------------------------------------------------------------------------------------|
| Langkah 1: | URL Sistem                                                                                            |
|            | 1 Masukkan LIBI berikut pada alamat pelayar web:                                                      |
|            | http://mykkn.dosh.gov.my                                                                              |
|            |                                                                                                    |
|            |                                                                                                    |
|            | myKKP ×                                                                                               |
|            | $\leftarrow \rightarrow \mathbf{C}$ $\square$ mykkp.dosh.gov.my $\circlearrowright \mathbf{O} \equiv$ |
|            |                                                                                                    |
| Langkah 2: | Log Masuk MyKKP                                                                                       |
|            |                                                                                                    |
|            | 1. Skrin Laman Utama MyKKP akan dipaparkan.                                                           |
|            | 2. Kiik menu <b>Log Masuk</b> seperti rajan dibawan.                                                  |
|            |                                                                                                    |
|            |                                                                                                    |
|            |                                                                                                    |
|            |                                                                                                    |
|            |                                                                                                    |
|            | Den de flerren                                                                                        |
|            | Pendartaran<br>Mendaftarkan Orang Yang Kompeten Rusat                                                 |
|            | Pengajar, Tenaga Pengajar, Firma Yang                                                                 |
|            | Kompeten, Kilang, Tapak Bina dan Jentera<br>yang memerlukan perakuan kelayakan                        |
|            | seperti dandang, pengandung tekanan tak                                                               |
|            | eskalator.                                                                                            |
|            |                                                                                                    |
|            |                                                                                                    |
|            |                                                                                                    |

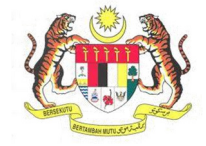

| BII        | PENERANGAN / SKRIN                                                                                                    |
|------------|----------------------------------------------------------------------------------------------------|
| Langkah 3: | Log Masuk MyKKP                                                                                                    |
|            | <ol> <li>Skrin Log Masuk akan dipaparkan.</li> <li>Masukkan maklumat berikut untuk log masuk ke sistem:         <ul> <li>a) Login ID.</li> <li>b) Kata Laluan.</li> </ul> </li> <li>Klik butang Log Masuk.</li> </ol>                                                                                                    |
|            | Log Masuk ke MyKKP - Sila masukkan ID Pengguna dan Kata Laluan dibawah. a                                                                                                    |
|            | Selamat Datang ke MyKKP                                                                                                    |
|            | Login ID:<br>Kata Laluan:<br>LUDB. Kata Laluan2<br>LUDB. Kata Laluan2<br>L |
|            | Anda masih belum berdaftar?Dattar Sekarang                                                                                                    |
|            |                                                                                                    |
| Langkah 4: | 1. <b>Dashboard</b> akan terpapar.                                                                                                    |
|            | 2. Klik butang Penilaian Tempat Kerja.                                                                                                    |
|            | Bashboard         Selamat datang ke Portal MyKKP, Gerbang Digital KKP anda.           Profil Saya         Sila kemaskini maklumat profil anda sebelum membuat permohonan. Terima Kasih kerana menggunakan Sistem MyKKP.                                                                                                    |
|            | I Senaral Permohonan<br>Surat / Siji / Resit<br>Orang Yang Kompeten ○ Kilang Dan Jentera ○Perkhidmatan MySKUD                                                                                                    |
|            | Image: Milling / Jentera   Image: Milling / Jentera   Image: Mil                                                                                                    |

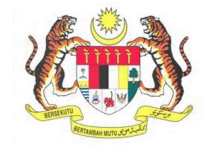

| BIL.       | PENERANGAN                                                                                                    | / SKRIN                                         |  |  |  |  |  |  |  |
|------------|----------------------------------------------------------------------------------------------------|-------------------------------------------------|--|--|--|--|--|--|--|
| Langkah 5: | Laman Penilaian Tempat Kerja                                                                                                    |                                                 |  |  |  |  |  |  |  |
|            | <ol> <li>Penilaian Tempat Kerja dipaparkan.</li> <li>Klik butang Aktiviti Penilaian Tempat Kerj</li> </ol>                                     | ja.                                             |  |  |  |  |  |  |  |
|            | MyKKP         NUR FAZREENA ABDULLAH         Pengguna MyKKP         ** Dashboard         ** Dashboard         ** Dashboard         ** Dashboard |                                                 |  |  |  |  |  |  |  |
|            | Profil Saya E Senarai Permohonan Surat / Sijil / Resit Temuduga / Verffikasi Kilang / Jentera Kilang / Jentera Kilang / Jentera Bandune        | lam permohonan anda                             |  |  |  |  |  |  |  |
|            | 🕒 Pantuan<br>(🕈 Log Keluar                                                                                                    |                                                 |  |  |  |  |  |  |  |
| Langkah 6: | Laman Senarai Semak OSHWA - Pemohon                                                                                                    |                                                 |  |  |  |  |  |  |  |
| Langkan U. |                                                                                                    |                                                 |  |  |  |  |  |  |  |
|            | 1. Isikan <b>Tarikh Pemeriksaan</b> .                                                                                                    |                                                 |  |  |  |  |  |  |  |
|            | SENARAI SEMAK OSHWA - PEMOHON MyKKP / Semakan                                                                                                  |                                                 |  |  |  |  |  |  |  |
|            | No. Daftar JKKP:<br>SL/14/22/92550<br>Nama Organisasi:                                                                                         | Bil Pekerja Lelaki:<br>3<br>Bil Pekerja Wanita: |  |  |  |  |  |  |  |
|            | MY ELEVATOR SUN BHU<br>Alamat:<br>E-B2-05 BLOCK E, NEO DAMANSARA, 1, JALAN PJU 8/1, BANDAR<br>DAMANSARA PERDANA                                | 3<br>Jumlah Jualan Tahunan:                     |  |  |  |  |  |  |  |
|            | Sektor Industri:<br>PERKHIDMATAN PERNIAGAAN                                                                                                    | Nama Kakitangan:<br>JESON YONG                  |  |  |  |  |  |  |  |
|            | <b>No.ROC:</b><br>865271-V                                                                                                    | * Tarikh Pemeriksaan:                           |  |  |  |  |  |  |  |
|            |                                                                                                    |                                                 |  |  |  |  |  |  |  |

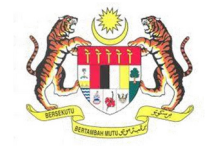

| BIL. | PENERANGAN / SKRIN                                                                          |
|------|---------------------------------------------------------------------------------------------|
|      | 2. Pilih audit yang disenaraikan:                                                           |
|      | Audit Dokumentasi, atau                                                                     |
|      | Audit Fizikal, atau                                                                         |
|      | • Audit 5P (SPKKP).                                                                         |
|      | Tahap Pematuhan                                                                             |
|      | *                                                                                           |
|      | Audit Dokumentasi: % - Gred                                                                 |
|      | Audit Fizikal: % - Gred                                                                     |
|      | Keseluruhan: % - Gred                                                                       |
|      | *<br>Nota : Keseluruhan = 30% dari Dokumentasi + 70% dari Fizikal                           |
|      | *<br>Sila tekan butang Hantar setelah selesai diisi untuk semakan pihak JKKP                |
|      |                                                                                             |
|      | Audit Dokumentasi                                                                           |
|      | Audit Fizikal<br>Audit 5P(SPKKP)                                                            |
|      |                                                                                             |
|      | 3. Klik butang <b>OK</b> bagi makluman <i>popup blocker</i> .                               |
|      |                                                                                             |
|      | A MAKLUMAN ×                                                                                |
|      | Sila pastikan POPUP BLOCKER DIBUKA pada browser anda!                                       |
|      |                                                                                             |
|      | ОК                                                                                          |
|      |                                                                                             |
|      | 4. Klik butang <b>OK</b> bagi makluman " <b>Baca Arahan Bertulisan MERAH Untuk Menjawab</b> |
|      | Soalan Seterusnya".                                                                         |
|      |                                                                                             |
|      | A MAKLUMAN                                                                                  |
|      | Baca Arahan Bertulisan MERAH Untuk Menjawab Soalan Seterusnya!                              |
|      |                                                                                             |
|      | ОК                                                                                          |
|      |                                                                                             |

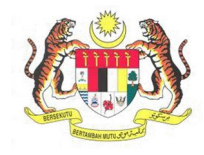

| BIL.       |                                                                                                    |                                |                                                               |                 | PENER                      | ANG/                 | AN /                 | SKRI           | ۷               |                                     |
|------------|----------------------------------------------------------------------------------------------------|--------------------------------|---------------------------------------------------------------|-----------------|----------------------------|----------------------|----------------------|----------------|-----------------|-------------------------------------|
| Langkah 7: | Laman Senarai Semak OSHWA Audit Dokumentasi                                                                                                    |                                |                                                               |                 |                            |                      |                      |                |                 |                                     |
|            | <ol> <li>Pilih Audit Dokumentasi.</li> <li>Senarai Semak OSHWA Audit Dokumentasi akan dipaparkan, pilih keputusan sama<br/>ada Ya atau Tidak atau NA.</li> </ol> |                                |                                                               |                 |                            |                      |                      |                |                 |                                     |
|            | Sila pilih Audit Dokumentasi v                                                                                                    |                                |                                                               |                 |                            |                      |                      |                |                 |                                     |
|            | Senarai Semak                                                                                                    | OSH                            | WA Audit Do                                                   | kumenta         | isi                        |                      |                      |                | Sil             | la klik untuk panduan senarai semak |
|            |                                                                                                    |                                | PERKAR                                                        | A               |                            |                      | KE                   | PUTUSAN        |                 | CATATAN                             |
|            | A. DASAR                                                                                                    |                                |                                                               |                 |                            |                      |                      |                |                 |                                     |
|            | 1. Dasar K<br>(Sekiranya<br>sekiranya                                                                                                    | eselam<br>'Tidak'<br>'N/A', it | atan dan Kesihata<br>, A(2) akan 'Tidak'<br>em A(2) akan 'N/A | an<br>,<br>\')  |                            |                      | ⊖γа⊖                 | 🖯 Tidak 🔿 N    | A [             |                                     |
|            | 2. Pengliba                                                                                                    | atan / P                       | emahaman Peke                                                 | rja             |                            |                      | ⊖ γа С               | 🖯 Tidak 🔿 N    | A [             |                                     |
|            | 3. Klik Simp<br>Rumusan                                                                                                    | an<br>Ser                      | untuk ja<br><b>nakan</b> un                                   | ina M<br>ituk m | l <b>arkah</b><br>elihat k | <b>Sema</b><br>eputi | ı <b>kan</b><br>usan | Audit<br>rumus | Doku<br>san.    | umentasi, dan klik <b>Lihat</b>     |
|            | c) P                                                                                                    | asukan                         | Tindakan Kecemasa                                             | n (ERT)         |                            | 0                    | ●Ya ○T               | îdak ○ NA      |                 |                                     |
|            | d) S                                                                                                    | enarai T                       | alian Kecemasan                                               |                 |                            |                      | 🖲 Үа 🔿 Т             | idak 🔿 NA      |                 |                                     |
|            | 61                                                                                                    | NO                             | ELEMEN                                                        | MARKAH<br>PENUH | MARKAH<br>DIPEROLEHI       | PERATUS<br>(%)       | GRED                 | PEMBERAT       | MARKAH<br>AKHIR |                                     |
|            | a) t                                                                                                    | 1                              | A. DASAR<br>B.<br>PENGELOLAAN                                 | 2               | 2                          | 100                  | A                    | 1              | 1               |                                     |
|            | b) (                                                                                                    | 3                              | ORGANIZING)                                                   | 9               | 9                          | 100                  | A                    | 1              | 1               |                                     |
|            | 7. t                                                                                                    | 4                              | D.<br>PENYIMPANAN<br>REKOD                                    | 18              | 18                         | 100                  | A                    | 1              | 1               |                                     |
|            | a) j                                                                                                    |                                |                                                               |                 |                            |                      |                      |                |                 |                                     |
|            | ) [                                                                                                    | _                              |                                                               |                 |                            |                      |                      |                |                 | Tutup                               |
|            | 8. L<br>a) R                                                                                                    | ain-Lain<br>ekod PF            | E                                                             |                 |                            |                      | О Үа О Т             | idak 🖲 NA      |                 |                                     |
|            |                                                                                                    |                                |                                                               |                 |                            |                      |                      |                |                 |                                     |
|            | Markah                                                                                                    | Semaka                         | an 1<br>.ihat Rumusan Sema                                    | 00.00%    A     | Hantar                     |                      |                      |                |                 |                                     |
|            |                                                                                                    |                                |                                                               |                 |                            |                      |                      |                |                 |                                     |

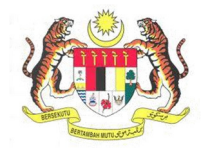

| BIL.       | PENERANGAN / SKRIN                                                                                                    |            |                                          |                  |                           |                        |                     |                         |          |        |                  |        |       |  |
|------------|----------------------------------------------------------------------------------------------------|------------|------------------------------------------|------------------|---------------------------|------------------------|---------------------|-------------------------|----------|--------|------------------|--------|-------|--|
| Langkah 8: | Laman Senarai Semak OSHWA Audit Fizikal                                                                                                    |            |                                          |                  |                           |                        |                     |                         |          |        |                  |        |       |  |
|            | <ol> <li>Pilih Audit Fizikal.</li> <li>Senarai Semak OSHWA Audit Fizikal akan dipaparkan, pilih keputusan sama<br/>ada Ya atau Tidak atau NA.</li> </ol> |            |                                          |                  |                           |                        |                     |                         |          |        |                  |        |       |  |
|            | Sila pilih Audit Fizikal Y                                                                                                    |            |                                          |                  |                           |                        |                     |                         |          |        |                  |        |       |  |
|            | Senarai Semak OSHWA Audit Fizikal Sila klik untuk panduan senarai semak                                                                                  |            |                                          |                  |                           |                        |                     |                         |          |        |                  |        |       |  |
|            |                                                                                                    |            | PERKAR                                   | A                |                           |                        | KE                  | PUTUSAN                 |          |        | CATATAN          |        |       |  |
|            | A. BAHAI                                                                                                    | N КІМ      | A BERBAHAYA                              |                  |                           |                        |                     |                         |          |        |                  |        |       |  |
|            | 1. Pelabe                                                                                                    | lan        |                                          |                  |                           |                        | ⊖γа⊂                | ) Tidak 🔿 N             | <b>A</b> |        |                  |        |       |  |
|            | 2. Kawala                                                                                                    | ın risik   | 0                                        |                  |                           |                        | О үа С              | ) Tidak 🔿 N             | •        |        |                  |        |       |  |
|            | 3. Tanda                                                                                                    | amara      | n                                        |                  |                           |                        | ⊖ үа С              | ) Tidak 🔿 N             | A [      |        |                  |        |       |  |
|            | 3. Klik<br>Sem                                                                                                    | Sim<br>aka | i <b>pan</b> untul<br>an untuk r         | k jana<br>neliha | <b>Markał</b><br>It keput | <b>n Sem</b><br>usan i | <b>aka</b> ı<br>rum | <b>n</b> Audit<br>usan. | : Fizika | l, dar | n klik <b>Li</b> | hat Ru | musan |  |
|            | 9. Ta                                                                                                    | anda ai    | naran                                    |                  |                           | ۲                      | Ya ⊖ Ti             | dak 🔿 NA                |          |        |                  |        |       |  |
|            | 5. K                                                                                                    | eselam     | atan elektrik                            |                  |                           |                        | v∍∩ті               | dak () NA               |          |        |                  |        |       |  |
|            | F. 1-                                                                                                    | NO         | ELEMEN                                   | MARKAH<br>PENUH  | MARKAH<br>DIPEROLEHI      | PERATUS<br>(%)         | GRED                | PEMBERAT                | MARKAH   | 1      |                  |        |       |  |
|            | 1. )                                                                                                    | 1          | A. BAHAN KIMIA<br>BERBAHAYA              | 5                | 5                         | 100                    | A                   | 1                       | 1        |        |                  |        |       |  |
|            | 2.1                                                                                                    | 4          | D. PENILAIAN<br>TEMPAT KERJA             | 11               | 10                        | 91                     | A                   | 1                       | 0.91     |        |                  |        |       |  |
|            | 3.)                                                                                                    | 5          | E. KAWALAN<br>RISIKO LOJI DAN<br>JENTERA | 5                | 5                         | 100                    | A                   | 1                       | 1        |        |                  |        |       |  |
|            | 4. :                                                                                                    | 6          | F. KEBAJIKAN<br>G. PELAN                 | 4                | 3                         | 75                     | В                   | 1                       | 0.75     |        | 1                |        |       |  |
|            | G.1                                                                                                    | 7          | TINDAKAN<br>KECEMASAN (ERP)              | 3                | 3                         | 100                    | A                   | 1                       | 1        |        | 1                |        |       |  |
|            | 1.6                                                                                                    |            |                                          |                  |                           |                        |                     |                         |          |        | Tutup            |        |       |  |
|            | 2. Al                                                                                                    | lat mer    | entang kebakaran                         |                  |                           |                        | Ya O Ti             | dak 〇 NA                |          |        |                  |        |       |  |
|            | З. Те                                                                                                    | empat      | berkumpul                                |                  |                           |                        | Үа⊖ті               | dak 🔿 NA                |          |        |                  |        |       |  |
|            |                                                                                                    |            |                                          |                  |                           |                        |                     |                         |          |        |                  |        |       |  |
|            | Markah :<br>Simpan                                                                                                    | Semak      | an 92<br>Lihat Rumusan Sema              | 2.86%     A      | Hantar                    |                        |                     |                         |          |        |                  |        |       |  |
|            |                                                                                                    |            |                                          |                  |                           |                        |                     |                         |          |        |                  |        |       |  |

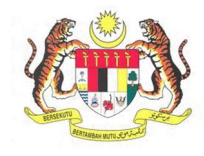

| BIL.       | PENERANGAN / SKRIN                                                                                                    |  |  |  |  |  |  |  |
|------------|----------------------------------------------------------------------------------------------------|--|--|--|--|--|--|--|
| Langkah 9: | Laman Senarai Semak OSHWA Audit 5P (SPKKP)                                                                                                    |  |  |  |  |  |  |  |
|            | <ol> <li>Pilih Audit 5P (SPKKP).</li> <li>Senarai Semak OSHWA Audit 5P (SPKKP) akan dipaparkan, pilih keputusan<br/>sama ada Ya atau Tidak atau NA.</li> </ol>                                                                                                    |  |  |  |  |  |  |  |
|            | Sila pilih Audit SP(SPKKP)                                                                                                    |  |  |  |  |  |  |  |
|            | Senarai Semak OSHWA Audit 5P(SPKKP) Sila klik untuk panduan senarai semak                                                                                                    |  |  |  |  |  |  |  |
|            | PERKARA KEPUTUSAN CATATAN                                                                                                    |  |  |  |  |  |  |  |
|            | A. PERSEDIAAN                                                                                                    |  |  |  |  |  |  |  |
|            | 1. Dasar KKP O Ya O Tidak                                                                                                    |  |  |  |  |  |  |  |
|            | 2. Objektif KKP O'Ya O'Tidak                                                                                                    |  |  |  |  |  |  |  |
|            | 3. Kaedah pengenalpastian hazard O Ya O Tidak                                                                                                    |  |  |  |  |  |  |  |
|            | <ol> <li>Klik Simpan untuk jana Markah Semakan Audit 5P (SPKKP), dan Lihat Rumusan Semakan untuk melihat keputusan rumusan.</li> <li>I. Penyampalan/Komunikasi</li> </ol>                                                                                                    |  |  |  |  |  |  |  |
|            | 2. Tindakan Perlaksanaan 🔍 🔍 🖓 OʻTidak                                                                                                    |  |  |  |  |  |  |  |
|            | B.     NO     ELEMEN     MARKAH     MARKAH     PERATUS     GRED     PEMBERAT     MARKAH       D.     1     A. PERSEDIAAN     5     5     100     A     1     1                                                                                                    |  |  |  |  |  |  |  |
|            | 2         B.PERANCANGAN         5         5         100         A         1         1           3         C.PELAKSANAAN         3         3         100         A         1         1                                                                                                    |  |  |  |  |  |  |  |
|            | 4         D. PEMANTAUAN         2         2         100         A         1         1           2.6         E.         E.         <                                                                                                    |  |  |  |  |  |  |  |
|            | 5 <u>PENAMBAHBAIKAN</u> 2 2 100 A 1 1                                                                                                    |  |  |  |  |  |  |  |
|            |                                                                                                    |  |  |  |  |  |  |  |
|            | E. PENAMBAHBAIKAN                                                                                                    |  |  |  |  |  |  |  |
|            | 1. Tindakan pencegahan     Image: State State  |  |  |  |  |  |  |  |
|            | 2. Tindakan pembetulan     Image: A state of the state of the state of |  |  |  |  |  |  |  |
|            | Markah Semakan 100.00%    A<br>Simpan Lihat Rumusan Semakan Hantar                                                                                                    |  |  |  |  |  |  |  |

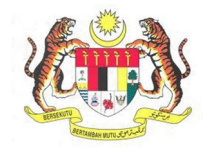

| BIL.        | PENEI                                                                                                    | RANGAN / SKRIN                                                                                                    |
|-------------|----------------------------------------------------------------------------------------------------|----------------------------------------------------------------------------------------------------|
| Langkah 10: | Laman Semakan OSHWA                                                                                                    |                                                                                                    |
|             | <ol> <li>Tahap Pematuhan akan memap<br/>semakan yang dilakukan.</li> </ol>                                                                                                    | arkan <b>gred keseluruhan OSHWA</b> bagi keputusan                                                                                       |
|             | <b>No. Daftar JKKP:</b><br>MKK1258                                                                                                    | <b>Bil Pekerja Lelaki:</b><br>152                                                                                                    |
|             | Nama Organisasi:<br>XEPA SOUL PATTINSON (M) SDN. BHD.                                                                                                    | <b>Bil Pekerja Wanita:</b><br>160                                                                                                    |
|             | Alamat:<br>1-5, JLN TTC 1, CHENG IND EST,                                                                                                    | Jumlah Jualan Tahunan:<br>2.21                                                                                                    |
|             | Sektor Industri:<br>PEMBUATAN                                                                                                    | Nama Kakitangan:<br>NUR FAZREENA ABDULLAH                                                                                                |
|             | <b>No.ROC:</b><br>MKK1258                                                                                                    | ★ Tarikh Pemeriksaan:                                                                                                    |
| Langkah 11: | Tahap Pematuhan         * Audit Dokumentasi:       100.00% - Gred A         * Audit Fizikal:       92.86% - Gred A         * Keseluruhan:       95.00% - Gred A         * Nota : Keseluruhan = 30% dari Dokumentasi + 70% dari         * Sila tekan butang Hantar setelah selesai diisi untuk semakan piha         Sila pilih       Audit 5P(SPKKP)         *       *         *       Klik butang Hantar. | Gred<br>Gred A - 100.0% - 89.5%<br>Gred B - 89.49% - 69.5%<br>Gred C - 69.49% - 59.5%<br>Gred D - 59.49% - 39.5%<br>Gred E - 39.49% - 0% |
|             | <ul> <li>adalah XX/XXXXXX/XX/XX/XXXXX/</li> <li>MAKLUMAN</li> </ul>                                                                                                    | akan terpapar.                                                                                                    |
|             | Semakan Anda Telah Berjaya Dihan<br>MK/OSHWA/21/00004                                                                                                    | tar! No. Rujukan Semakan anda adalah                                                                                                    |
|             |                                                                                                    | ОК                                                                                                    |

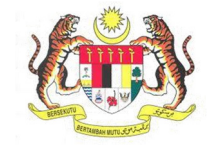

| BIL.        | PENERANGAN / SKRIN                                                                                                    |  |  |  |  |  |  |  |  |
|-------------|----------------------------------------------------------------------------------------------------|--|--|--|--|--|--|--|--|
| Langkah 12: | Senarai Semakan Penilaian Tempat Kerja                                                                                                    |  |  |  |  |  |  |  |  |
|             | <ol> <li>Untuk menyemak semula Semakan Penilaian Tempat Kerja yang dihantar, klik<br/>pada Rekod Penilaian Tempat Kerja.</li> <li>Maklumat Semakan Penilaian Tempat Kerja akan dipaparkan.</li> </ol> |  |  |  |  |  |  |  |  |
|             | МуККР                                                                                                    |  |  |  |  |  |  |  |  |
|             | NUR FAZREENA ABDULLAH         Pengguna MyKKP         Dashboard / Penilaian Tempat Kerja                                                                                                    |  |  |  |  |  |  |  |  |
|             | El Dashboard  Artiviti Penilaian Tempat Kerja  Rekod Penilaian Tempat Kerja                                                                                                    |  |  |  |  |  |  |  |  |
|             | j≡ Senarai Permohonan                                                                                                    |  |  |  |  |  |  |  |  |
|             | Dibawah adalah senarai penilaian tempat kerja yang telah diisi di dalam permohonan anda                                                                                                    |  |  |  |  |  |  |  |  |
|             | ՝ Kilang / Jentera < 💋 Bil. Tarikh No. Rujukan Permohonan No. Tempat Kerja Nama Organisasi Gred Lihat Maklumat                                                                                        |  |  |  |  |  |  |  |  |
|             | I 24/03/2021 MK/OSHWA/21/00004 MKK1258 XEPA SOUL PATTINSON (M) SDN. BHD. A CLinat Maklumat                                                                                                    |  |  |  |  |  |  |  |  |
|             | <ul> <li>Panduan</li> <li>Log Reluar</li> </ul>                                                                                                    |  |  |  |  |  |  |  |  |
|             |                                                                                                    |  |  |  |  |  |  |  |  |